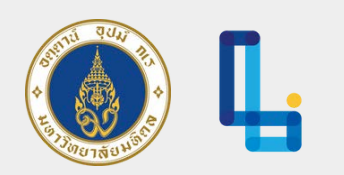

# คู่มือการใช้งาน AppSheet แบบสำรวจ รายวิชาศึกษาทั่วไป และรายวิชาเลือกเสรี

ศูนย์ส่งเสริมการเรียนรู้แบบบูรณาการชีวิต (Center for Life-integrated Learning)

โทร. 02-849-4586, 02-849-4661 อีเมล clil@mahidol.ac.th

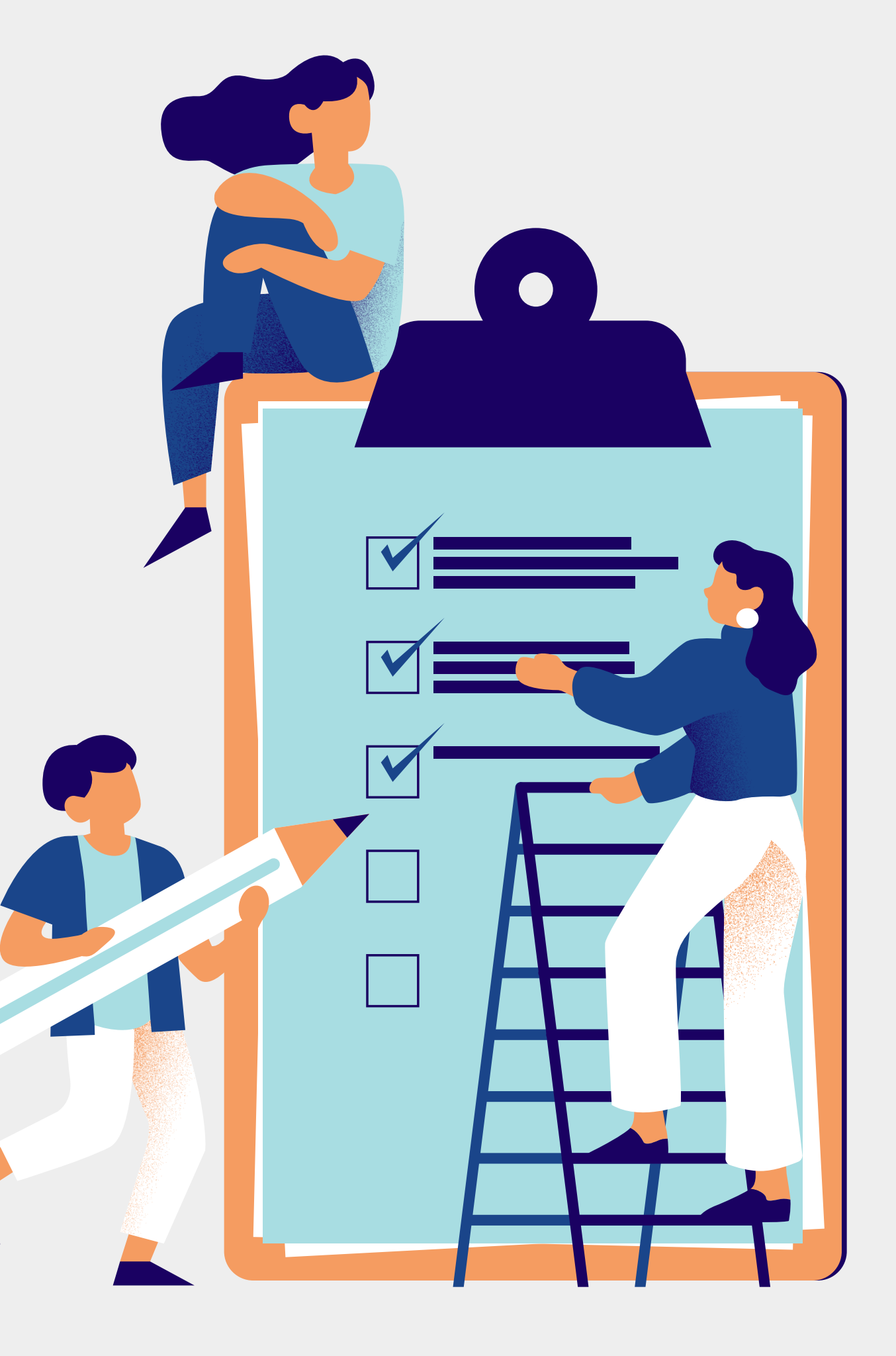

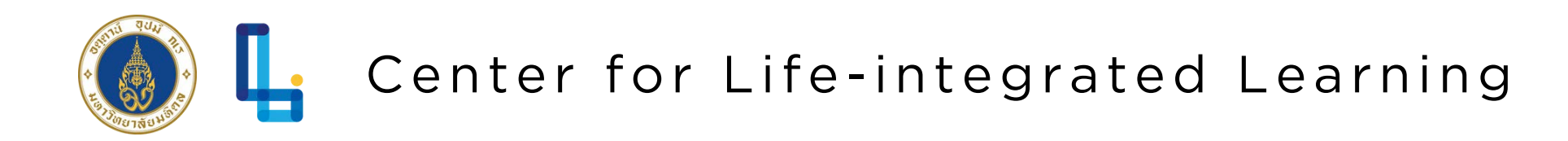

### การเข้าใช้งาน AppSheet

- 1.คลิกลิงก์เพื่อเข้าสู่ AppSheet โดยเปิด ผ่าน Browser 
   2.ลงชื่อเข้าใช้งานด้วยอีเมล gmail ของ มหาวิทยาลัย mahidol.ac.th แล้วกด "ถัดไป"
   3.ลงชื่อเข้าใช้ผ่านหน้าต่างของมหาวิทยาลัย เมื่อกด "Sign in" ระบบนำไปสู่
  - AppSheet อัตโนมัติ

Sign in with:

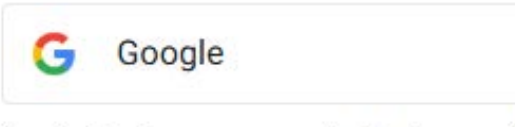

By signing in, you agree to the terms of service and privacy policy.

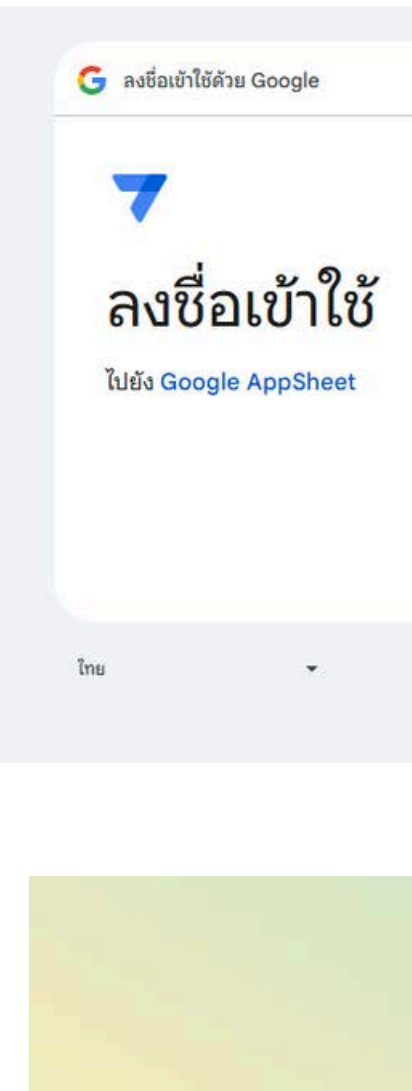

| โมลหรือโทรศัพท์                                                                                             |
|----------------------------------------------------------------------------------------------------|
|                                                                                                    |
| หากลืมอีเมล                                                                                                 |
| คุณอ่าน <mark>นโยบายความเป็นส่วนตัวและข้อกำหนดในการให้บริการ</mark> ของ Google<br>AppSheet ได้ก่อนใช้แอปนี้ |
|                                                                                                    |

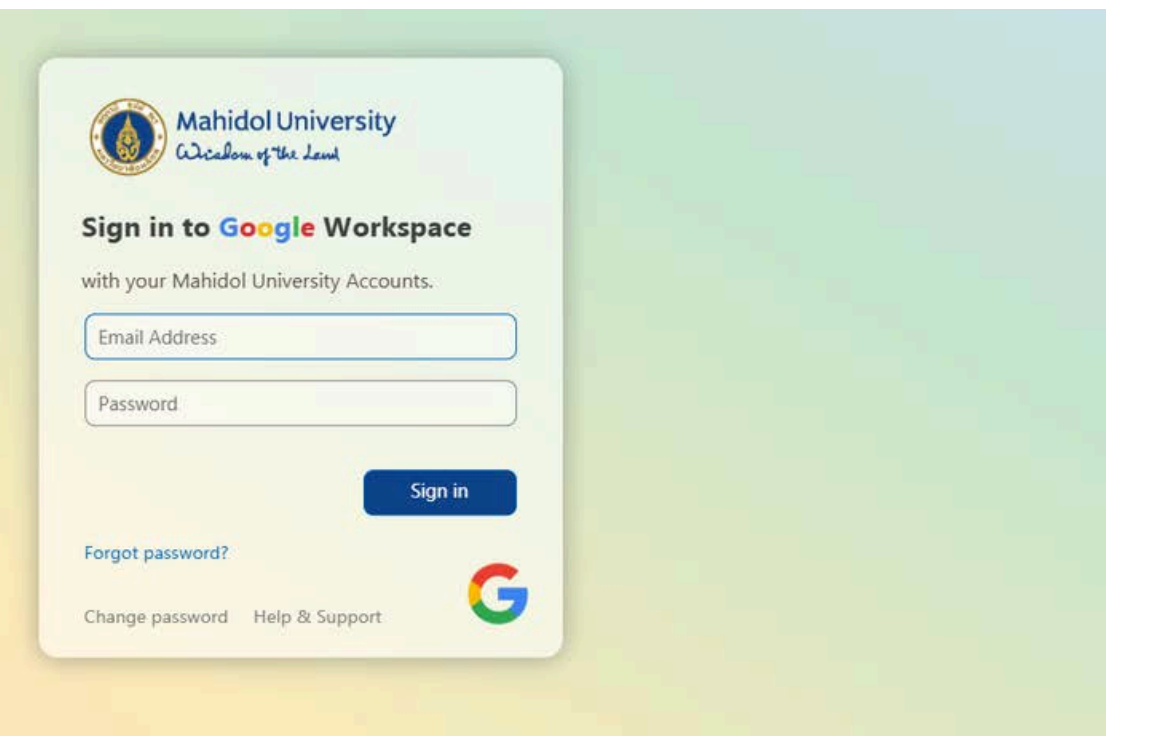

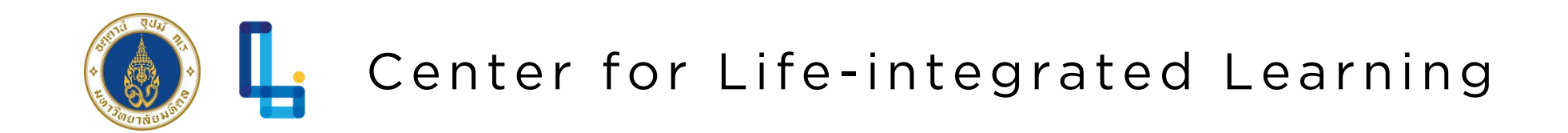

## เมื่อเข้าสู่ระบบได้จะแสดงหน้าจอดังนี้

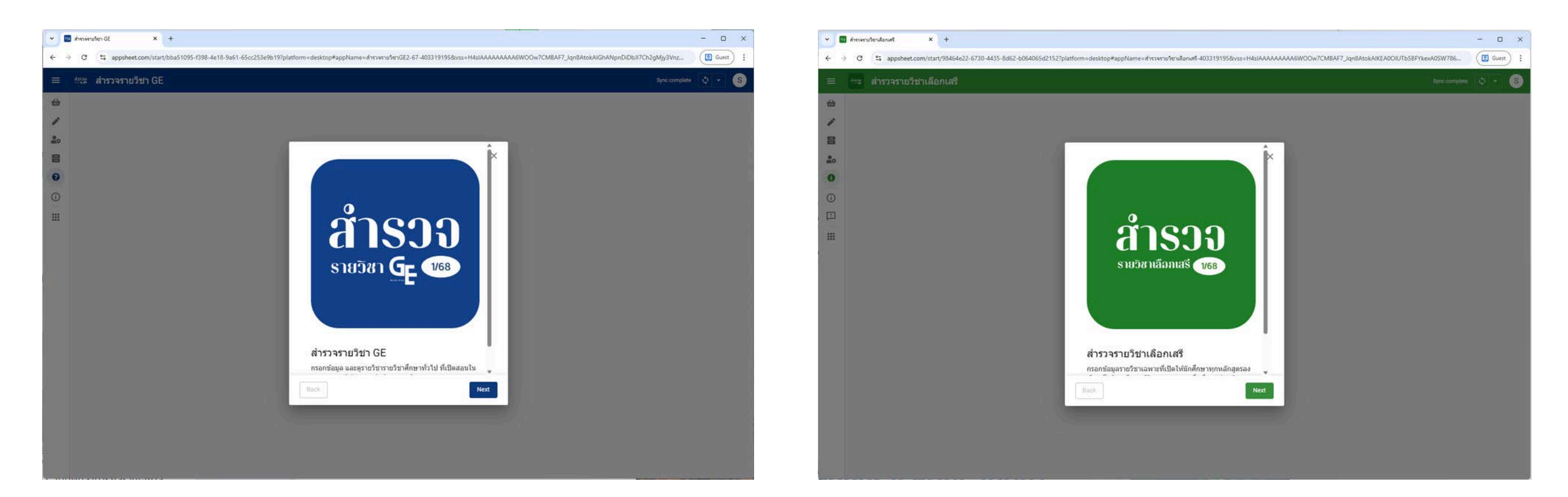

#### สำรวจรายวิชา GE 1/68

#### สำรวจรายวิชาเลือกเสรี 1/68

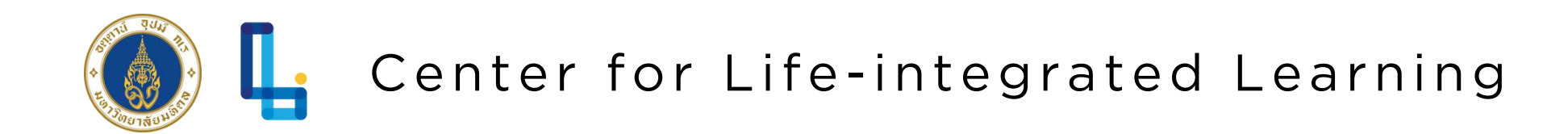

#### สำรวจรายวิชา GE 1/68

กรอกรายวิชา/แก้ไขรายวิชาที่กรอก —— ตรวจสอบรายวิชาที่ตรวจสอบแล้ว —— ดูคำแนะนำการใช้งาน ——

| ≡          | 🚉 สำรวจรายวิช                        | ์ภ GE |
|------------|--------------------------------------|-------|
| 1          | กรอกรายวิชา                          | กรอกร |
| <b>6</b>   | รายวิช <mark>า</mark> ทีเปิดสอน 1/68 |       |
| 0          | แนะนำการใช้งาน                       |       |
| <b>(</b> ) | About                                |       |
|            | App Gallery                          |       |

- ั รายวิชาที่กรอก จะแสดงที่เมนู "รายวิชาที่เปิดสอน 1/68" เมื่อได้รับ การตรวจสอบจากเจ้าหน้าที่ ศูนย์ส่งเสริมการเรียนรู้ฯ

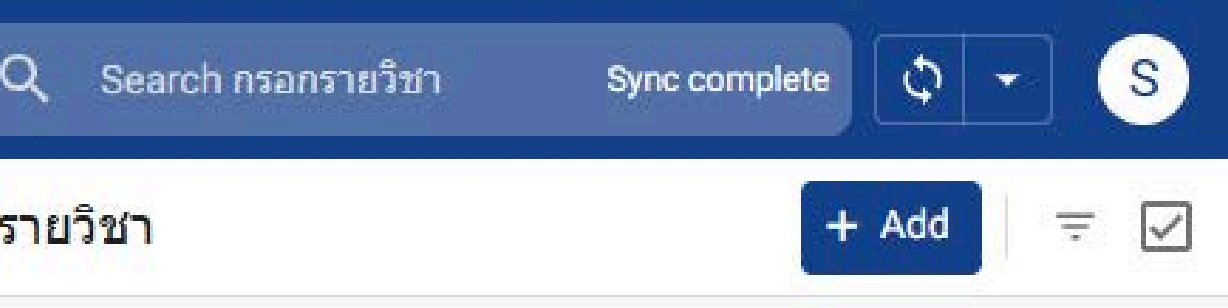

No items

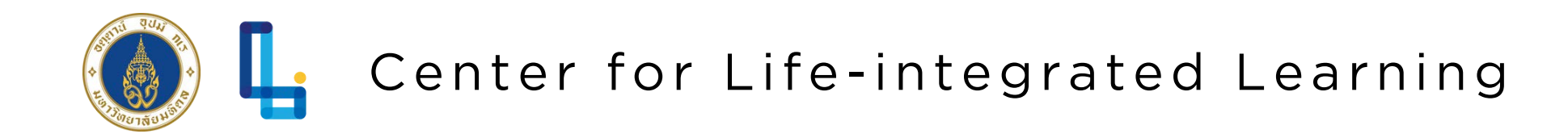

#### สำรวจรายวิชา GE 1/68

| ≡ | 🚉 สำรวจรายวิชา        | GE Q Search กรอกรายวิ | วิชา Sync complete |
|---|-----------------------|-----------------------|--------------------|
|   | กรอกรายวิชา           | กรอกรายวิชา           | + Add = 🗸          |
| 硷 | รายวิชาทีเปิดสอน 1/68 |                       |                    |
| 8 | แนะนำการใช้งาน        |                       | No items           |
| i | About                 |                       |                    |
|   | App Gallery           |                       |                    |
|   |                       |                       |                    |
|   |                       |                       |                    |

#### \*\*โปรดกรอกครั้งละ 1 กลุ่มเรียน\*\*

- 1.คลิกเลือก + Add เพื่อเพิ่มรายวิชา ้ข้อมูลที่สำรวจ ประกอบด้วย
- ส่วนงาน
- รหัสวิชา (ภาษาอังกฤษ)
- รายวิชาสำหรับหลักสูตร
- กลุ่มผู้เรียน
  - กรณีเปิดสอนเฉพาะบาง
    - หลักสูตร กรุณาระบุ
- ภาษาที่สอน
- Section
- วัน
- เวลาเริ่ม
- เวลาเลิก

### ขั้นตอนการกรอกข้อมูล

จำนวนรับขั้นต่ำ (คน)

- จำนวนรับสูงสุด (คน)
- วันสอบกลางภาค
- วันสอบปลายภาค
- วิธีการจัดการเรียนการสอน
- ห้องเรียน
- อาจารย์ผู้สอน
- Email อาจารย์ผู้สอน
- Contact ฝ่ายการศึกษา
- หมายเหตุ (ที่ต้องการแจ้ง นักศึกษา)

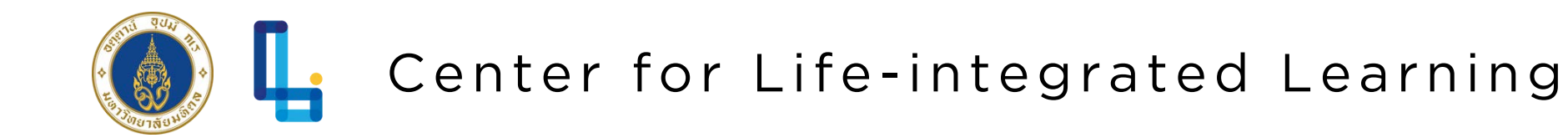

#### สำรวจรายวิชา GE 1/68

| O Preview of your app                                          | X เพิ่มกลุ่มเรียน                                                                                                    | ใหม่ Cancel Save                                                                      |
|----------------------------------------------------------------|----------------------------------------------------------------------------------------------------|---------------------------------------------------------------------------------------|
| 😑 🚉 สำรวจรายวิชา                                               | ส่วนงาน*                                                                                                    | Search 🔺                                                                              |
| <ul><li>ชายวิชาทีเปิดสอน 1/68</li><li>แนะนำการใช้งาน</li></ul> | Section*                                                                                                    | MU - มหาวิทยาลัยมหิดล (ศูนย์ส่<br>งเสริมการเรียนรู้ฯ)<br>NW - โครงการจัดตั้งวิทยาเขตน |
| About     App Gallery                                          | กลุ่มผู้เรียน*                                                                                                    | ครสวรรค<br>PR - สถาบันวิจัยประชากรและสัง<br>คม                                        |
|                                                                | กรณีกลุ่มเรียนนีเปิด<br>สอนเฉพาะบาง<br>หลักสูตร กรุณาระบุ<br>หลักสูตรที่ลง<br>ทะเบียนได้                                           | PT - คณะกายภาพบำบัด<br>PY - คณะเภสัชศาสตร์<br>RA - คณะแพทยศาสตร์โรงพยาบ               |
|                                                                | กรณีเป็นรายวิชา<br>ศึกษาทั่วไปเฉพาะ<br>ส่วนงาน อนุญาตให้<br>นักศึกษาส่วนงานอื่น<br>ฉงทะเบียนเรียนเป็น<br>เลือกเสรีด้วยหรือไม่<br>* | าลรามาธิบดี<br>RS - สถาบันราชสุดา (คณะแพท                                             |
|                                                                |                                                                                                    |                                                                                       |

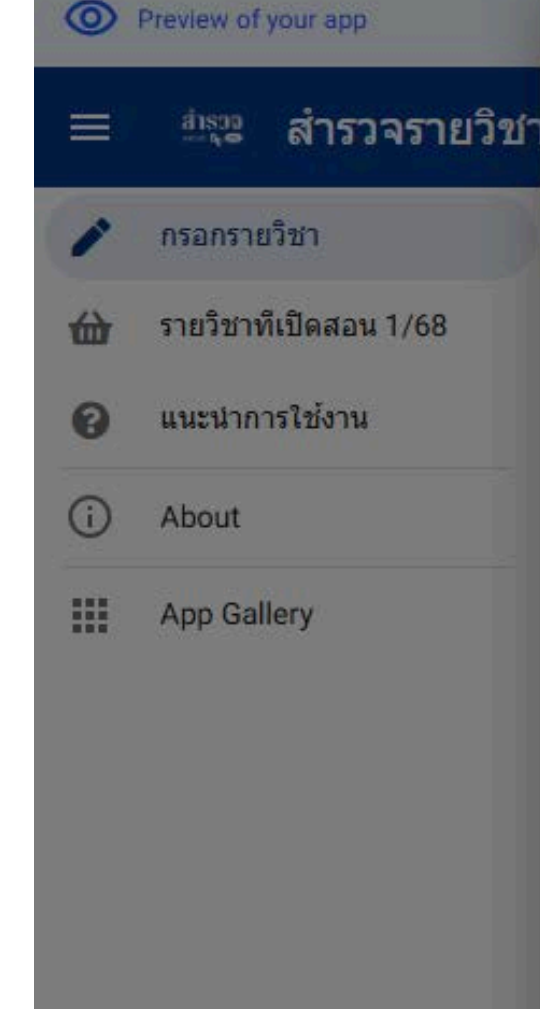

#### <u>หมายเหตุ</u>

หากไม่มีข้อมูลให้เลือก กรุณาติดต่อศูนย์เพื่อจัด Literacy

#### 2. ระบุชื่อส่วนงานที่ตอบแบบสำรวจ

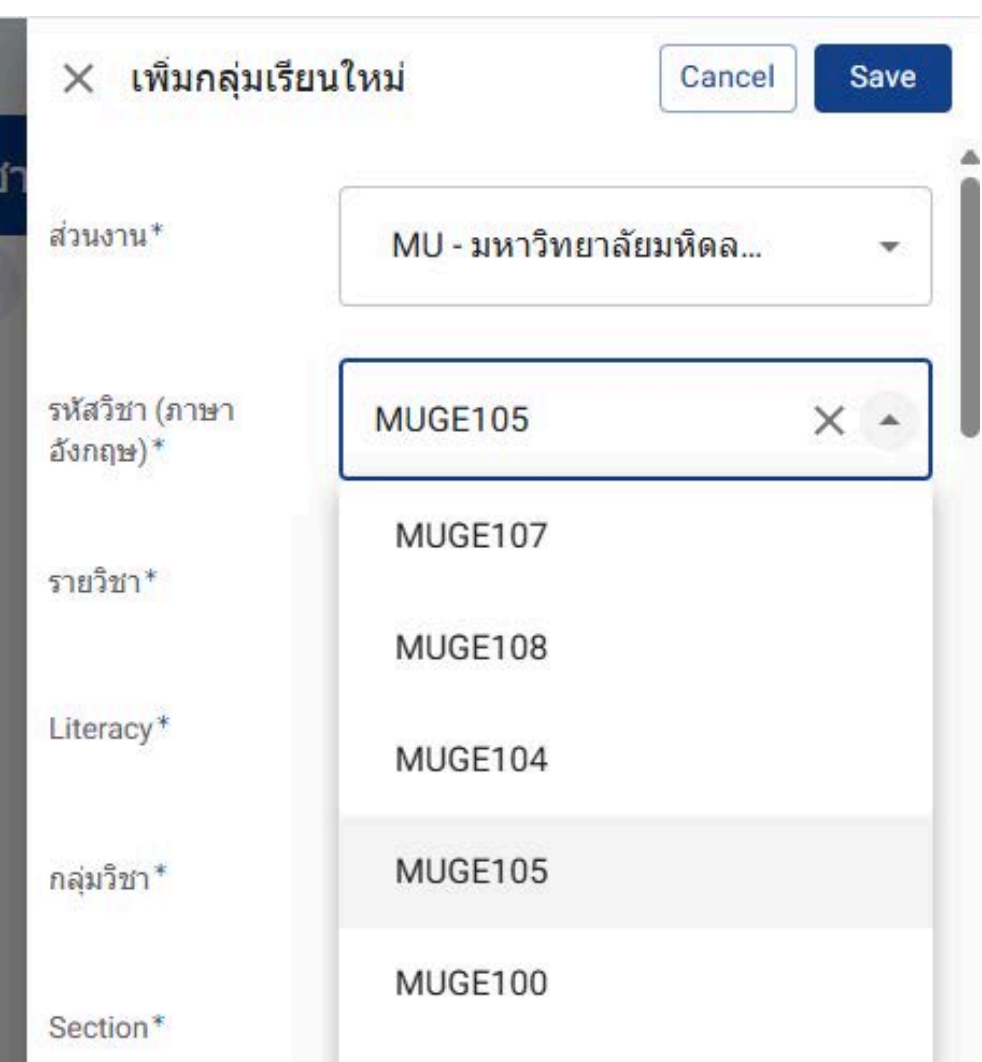

#### 3. ระบุชื่อวิชาที่ต้องการเปิดสอน โดยระบบจะ เรียกชื่อวิชา หน่วยกิต ขึ้นมาโดยอัตโนมัติ

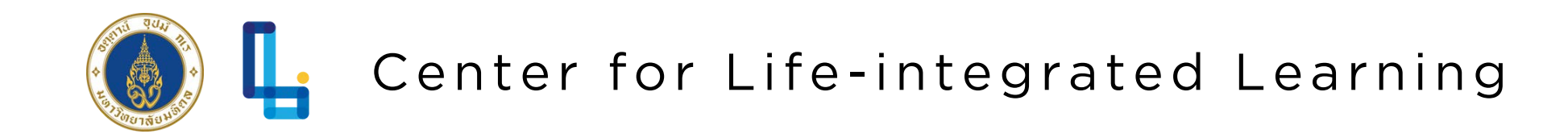

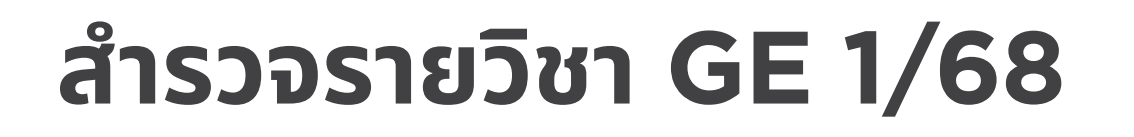

| O Preview of your app                                             | × เพ็มกลุ่มเรียนใหม่                                                           | Cancel                                             | e | ≡       |
|-------------------------------------------------------------------|--------------------------------------------------------------------------------|----------------------------------------------------|---|---------|
| ≡ ≞ซ สำรวจรายวิชา GE 🔍                                            |                                                                                | EIEI 14 669 16 -                                   | • | /       |
| 🖍 กรอกรายวิชา กรอกรายวิ                                           | ห้องเรียน/ที่จัดการเรียนการ<br>สอน*                                            | จะประกาศภายหลัง                                    |   | ⇔       |
| <ul> <li>ชายวิชาทีเปิดสอน 1/68</li> <li>แนะนำการใช้งาน</li> </ul> | ชื่ออาจารย์ผัสอน (หาก                                                          | คณาจารย์                                           |   | 8       |
| G About                                                           | ต้องการใส่มากกว่า 1 คน<br>โปรดค้นด้วยลูกน้ำ)*                                  |                                                    |   | i       |
| App Gallery                                                       | Email อาจารย์ผู้สอน*                                                           | geplusmahidol@mahidol.ac.th                        |   |         |
|                                                                   | อีเมล/เบอร์โทรฝ้ายการ<br>ศึกษา กรณีนักศึกษา<br>ต้องการรายละเอียดเพิ่มเติม<br>* | 028494660                                          |   |         |
|                                                                   | หมายเหตุ                                                                       | ใด้ที่ https://sites.google.com/view/geplusmahidol |   |         |
|                                                                   | Timestamp*                                                                     | 06/18/2025 01:47:33 PM                             | 5 | -<br>). |
|                                                                   | Email Address*                                                                 | test.test@mahidol.ac.th                            |   |         |

4. เมื่อกรอกข้อมูลครบถ้วน ให้กดปุ่ม "Save" ที่มุมขวาบน

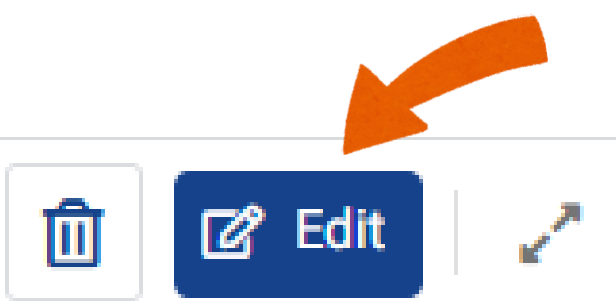

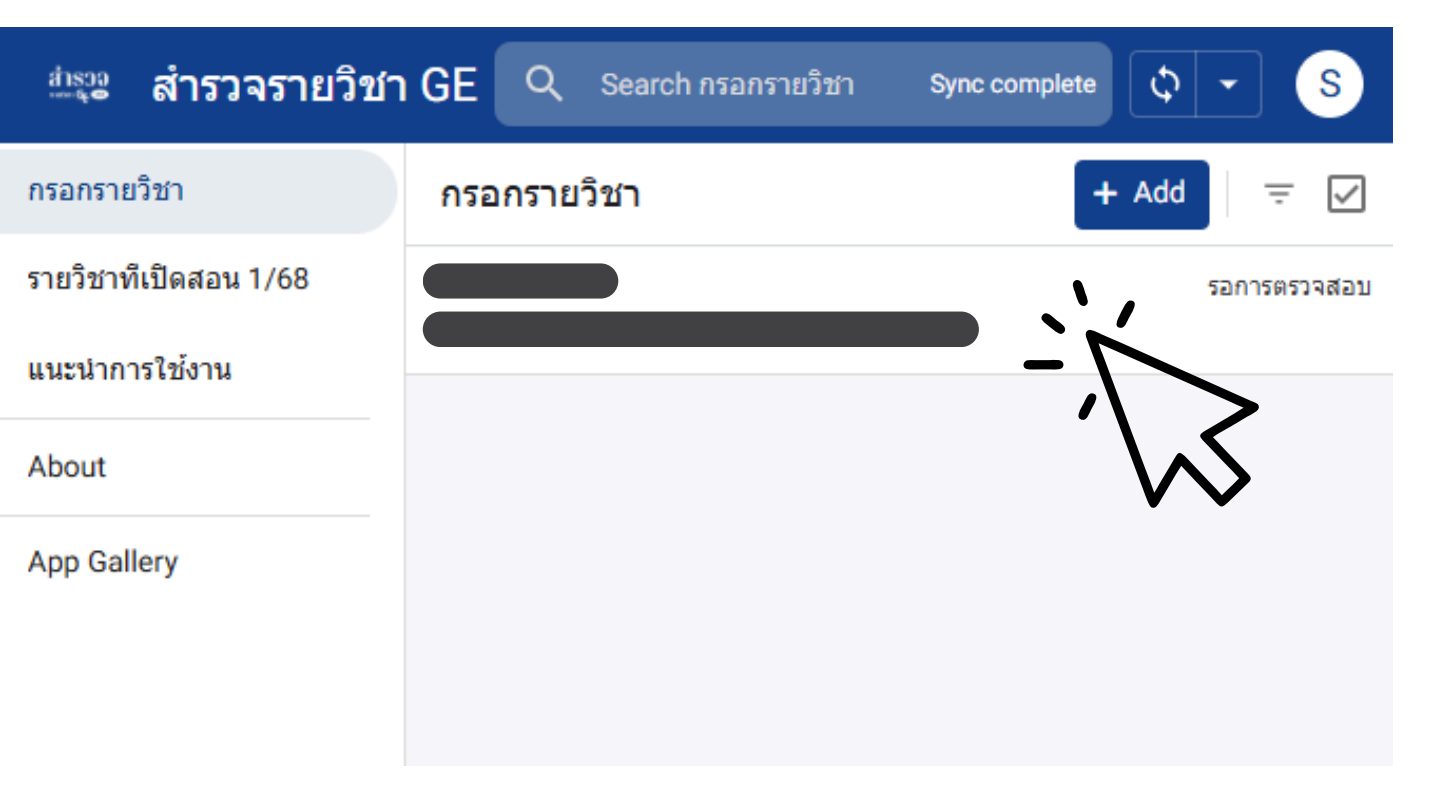

#### คลิกเพื่อตรวจสอบความถูกต้องและแก้ไขได้

คลิกเลือก "Edit" หากต้องการแก้ไข

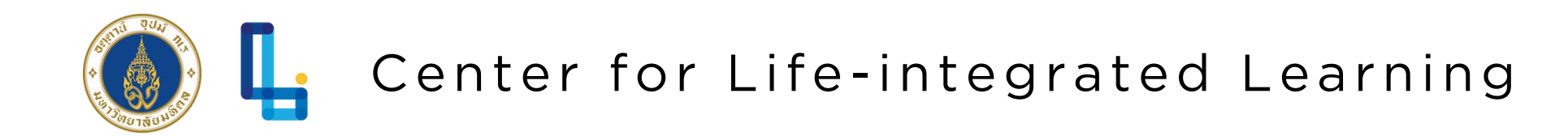

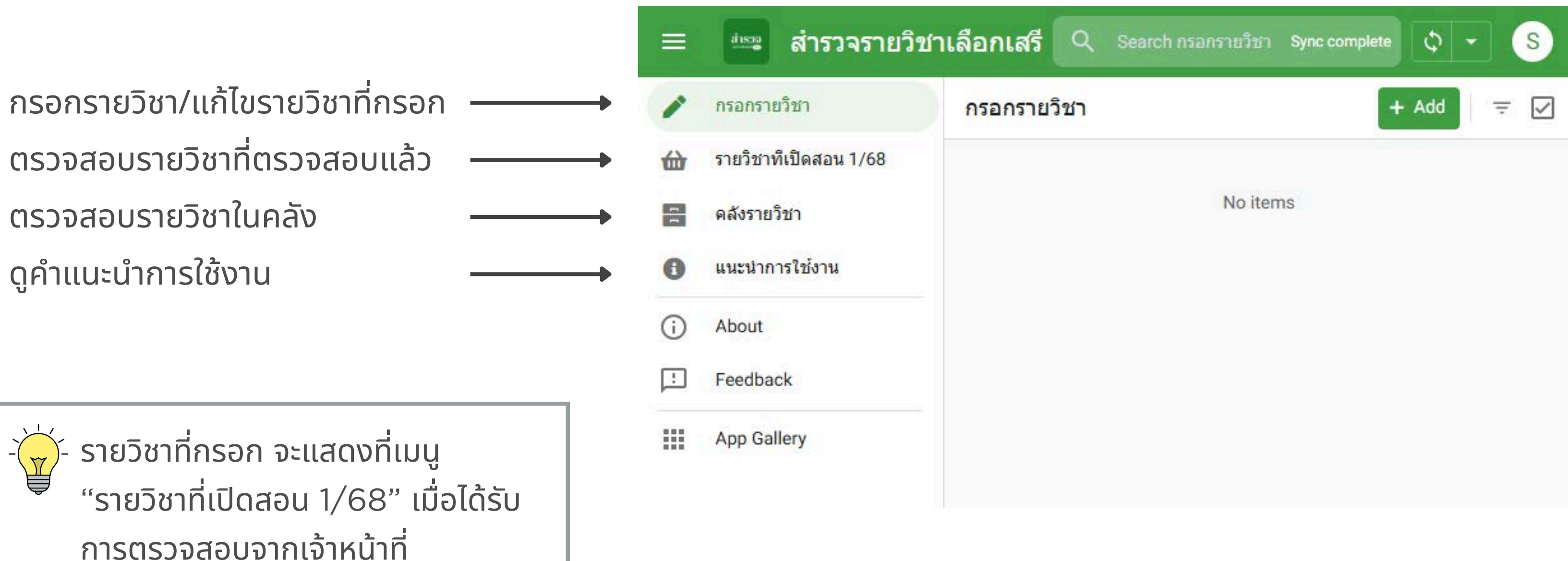

ศูนย์ส่งเสริมการเรียนรู้ฯ

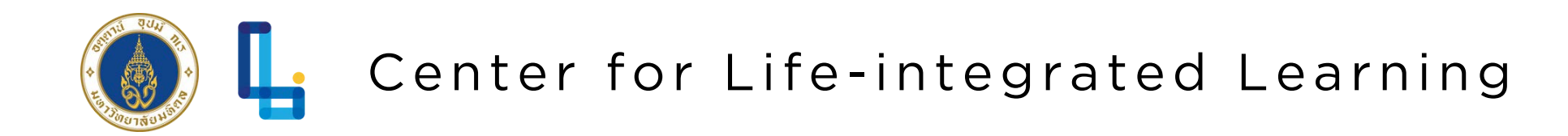

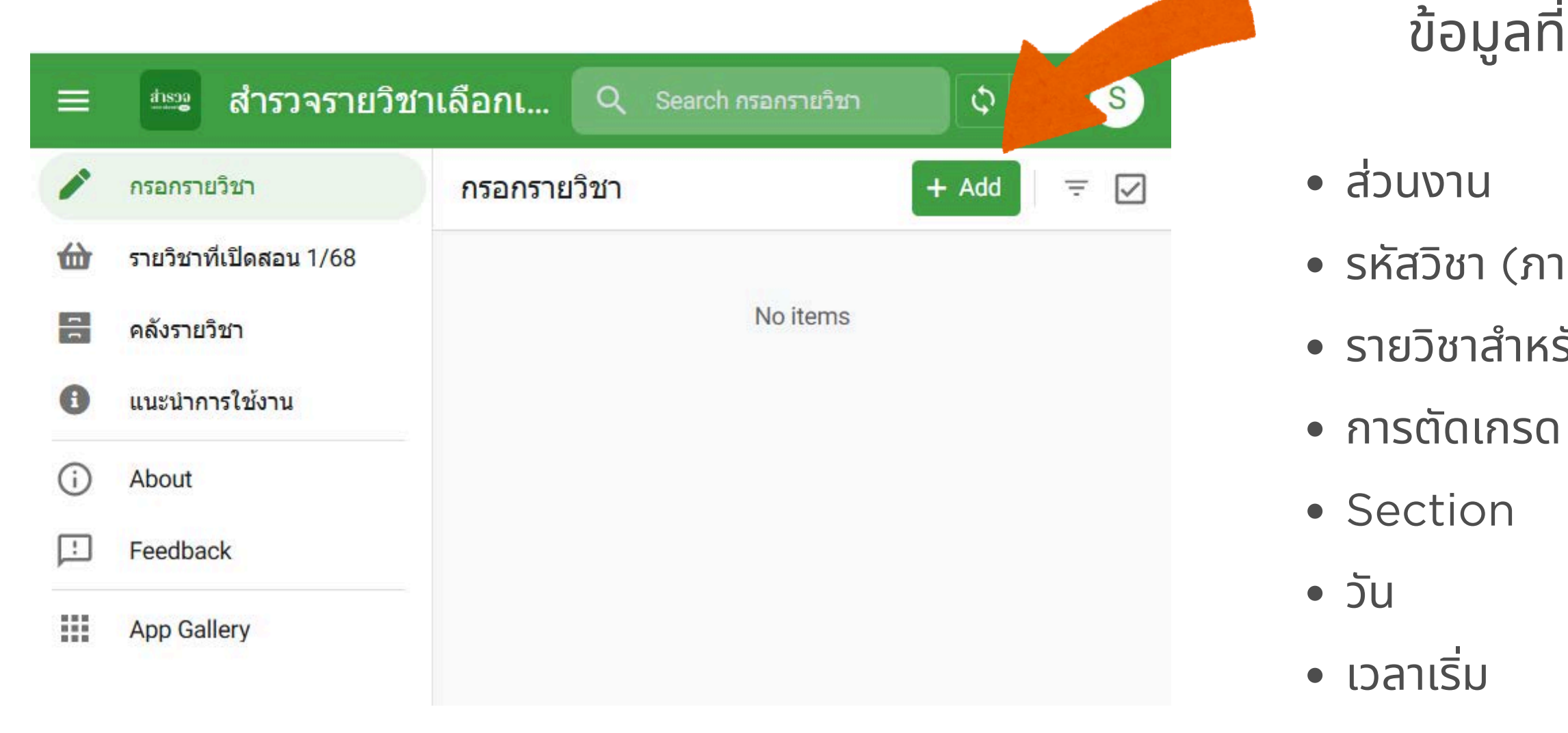

\*\*โปรดกรอกครั้งละ 1 กลุ่มเรียน\*\*

- จำนวนรับขั้นต่ำ (คน) จำนวนรับสูงสุด (คน)

• เวลาเลิก

### ขั้นตอนการกรอกข้อมูล

1.คลิกเลือก + Add เพื่อเพิ่มรายวิชา ้ข้อมูลที่สำรวจ ประกอบด้วย

- รหัสวิชา (ภาษาอังกฤษ)
- รายวิชาสำหรับหลักสูตร

- วันสอบกลางภาค
- วันสอบปลายภาค
- วิธีการจัดการเรียนการสอน
- ห้องเรียน
- อาจารย์ผู้สอน
- Email อาจารย์ผู้สอน
- Contact ฝ่ายการศึกษา
- หมายเหตุ (ที่ต้องการแจ้ง) นักศึกษา)

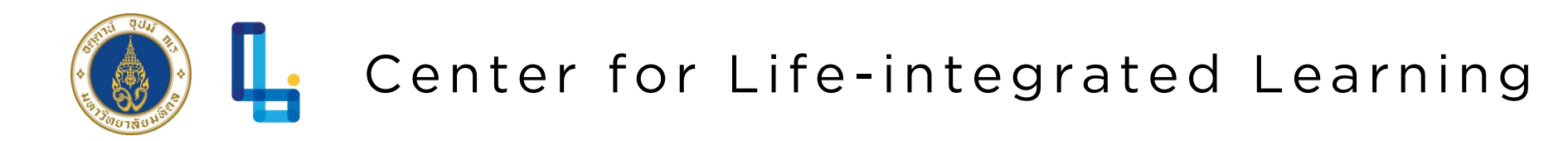

| O Preview of your app   | × <mark>เพิ่มกลุ่มเรียนใ</mark> | หม่ Cancel Save                          |
|-------------------------|---------------------------------|------------------------------------------|
| 😑 🔤 สำรวจรายวิชาเล็     |                                 | î                                        |
| 🧨 กรอกรายวิชา           | ส่วนงาน*                        | Search                                   |
| 쉾 รายวิชาทีเปิดสอน 1/68 | รายวิชาสายรับ                   | CR - วิทยาลัยศาสนศึกษา                   |
| คลังรายวิชา             | รายวบาลาหรบ<br>หลักสูตร*        | EG - คณะวิศวกรรมศาสตร์                   |
| แนะนำการใช้งาน          | การตัดเกรด*                     | HP - โครงการจัดตั้งสถาบันสิทธิม          |
| (i) About               |                                 | นุษยยและสนตศกษา<br>IC - วิทยาลัยนานาชาติ |
| Feedback                | Section*                        | I A - คณะศิลปศาสตร์                      |
| App Gallery             | วัน*                            | MS - วิทยาลัยดุริยางคศิลป                |
|                         | เวลาเริ่ม                       | NS - คณะพยาบาลศาสตร์                     |
|                         | เวลาเลิก                        | -:-: O                                   |
|                         | จำนวนรับขั้นต่ำ (คน)<br>*       | 0 - +                                    |
|                         | . 121 U                         | · ·                                      |

2. ระบุชื่อส่วนงานที่ตอบแบบสำรวจ

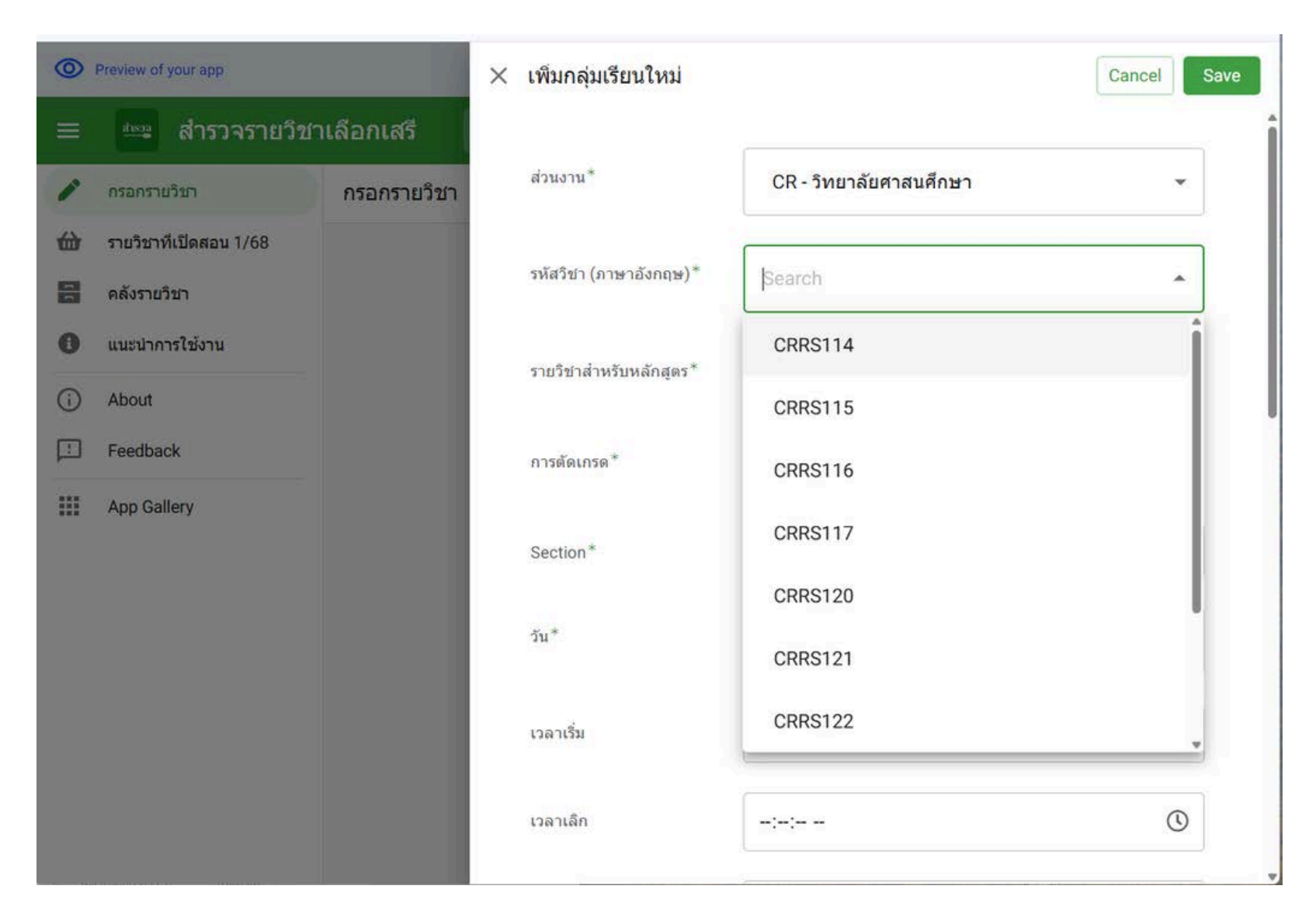

#### <u>หมายเหตุ</u>

หากไม่มีข้อมูลให้เลือก ให้ไปเพิ่มวิชาที่ "คลังรายวิชา" ก่อน

#### 3. ระบุชื่อวิชาที่ต้องการเปิดสอน โดยระบบจะ เรียกชื่อวิชา หน่วยกิต ขึ้นมาโดยอัตโนมัติ

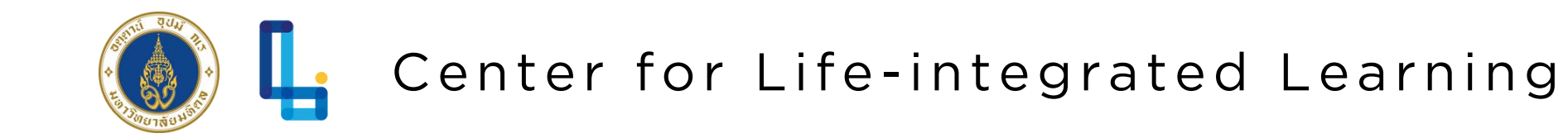

| O Preview of                                 | your app                                       | × เพิ่มกลุ่มเร <mark>ีย</mark> นใหม่                                      | Cancel                                                  | Save |     | ≡        |   |
|----------------------------------------------|------------------------------------------------|---------------------------------------------------------------------------|---------------------------------------------------------|------|-----|----------|---|
|                                              | สำรวจรายวิชาเลือกเสรี                          | วิธีการจัดการเรียนการสอน*                                                 | ออนไลน์                                                 | •    | •   |          | ก |
| 🖍 กรอกราย<br>มีมี รายวิชาที                  | <sup>มวิชา</sup> กรอกรายวิชา<br>ทีเปิดสอน 1/68 | ห้องเรียน/ที่จัดการเรียนการ<br>สอน*                                       | ห้อง 401 MLC                                            |      |     | <u>ل</u> | 5 |
| <ul> <li>คลังราย</li> <li>คลังราย</li> </ul> | วรใช้งาน                                       | ชื่ออาจารย์ผู้สอน (หาก<br>ต้องการใส่มากกว่า 1 คน                          | ื <mark>อ.ศึ</mark> กษา ทั่วไป                          |      |     |          | ค |
| About                                        | ~k                                             | โปรดคั่นด้วยลูกน้ำ)*<br>Email อาจารย์ผู้สอน*                              | clil@mahidol.ac.th                                      |      |     | (j)      | A |
| App Gal                                      | lery                                           | อีเมล/เบอร์โทรฝ่ายการ<br>ศึกษา กรณีนักศึกษา<br>ต้องการรายอะเอียดเพิ่มเติม | 028494661                                               |      |     |          | Ā |
|                                              |                                                | *<br>*                                                                    | ดูรายละเอียดเพิ่มเดิมได้ที่ https://clil.mahidol.ac.th/ |      |     |          |   |
|                                              |                                                | Timestamp*                                                                | 06/18/2025 12:15:09 PM                                  | 1    | · · | 5.       | P |
|                                              |                                                | Email Address*                                                            | test.test@mahidol.ac.th                                 |      |     |          |   |

4. เมื่อกรอกข้อมูลครบถ้วน ให้กดปุ่ม "Save" ที่มุมขวาบน

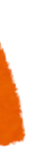

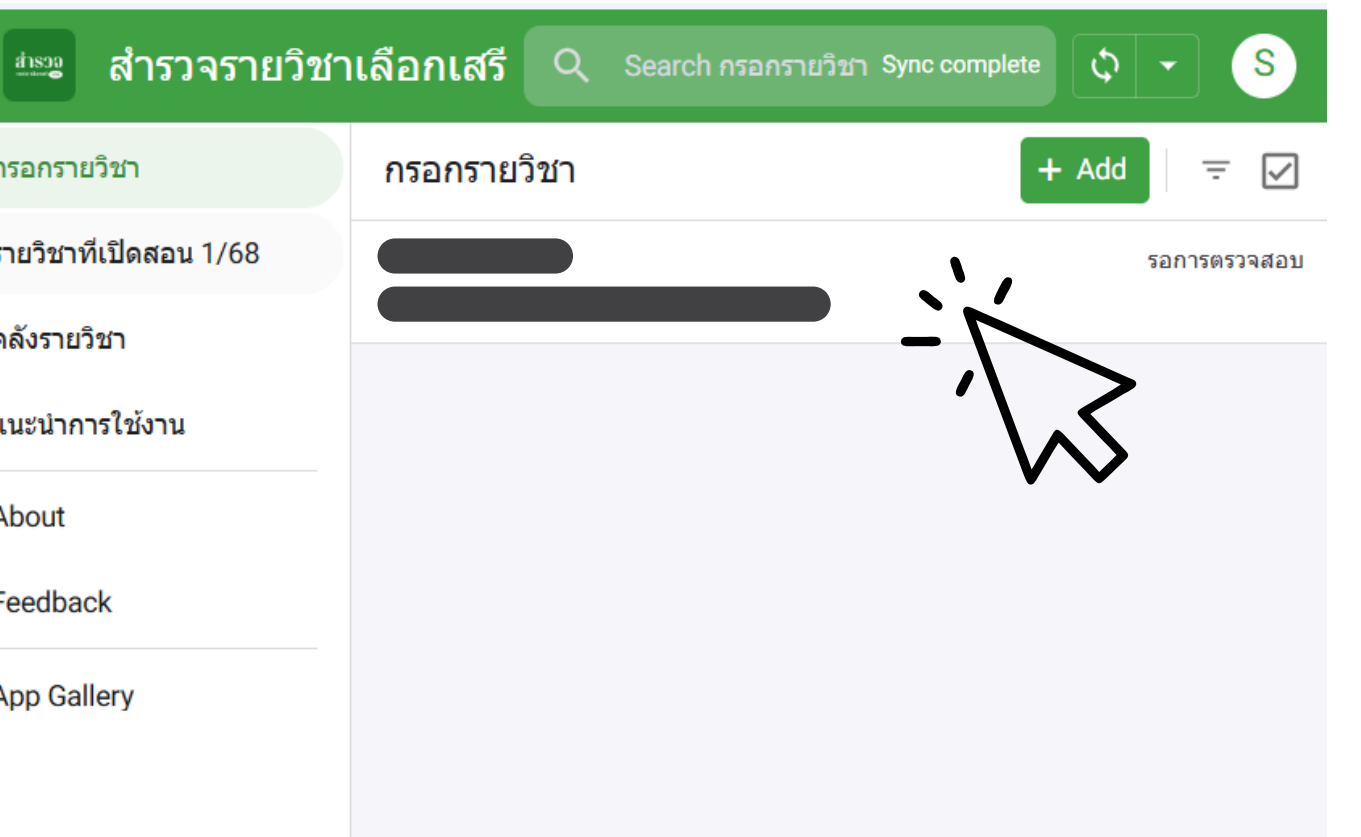

#### าลิกเพื่อตรวจสอบความถูกต้องและแก้ไขได้

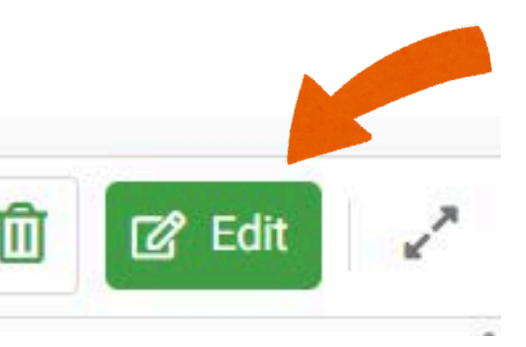

คลิกเลือก "Edit" หากต้องการแก้ไข

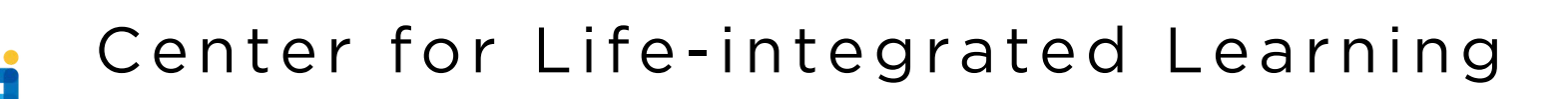

## การเพิ่มวิชาในคลังรายวิชาเลือกเสรี

| ≡                    | 🎰 สำรวจรายวิชาเลือกเ                          | สรี Q Search คลังรายวิชา       |          | Sync complete           |        |
|----------------------|-----------------------------------------------|--------------------------------|----------|-------------------------|--------|
|                      | คลังรายวิชา                                   |                                |          | + A                     | dd 📃 👳 |
| 硷                    | All                                           | ขื่อรายวิชา                    | หน่วยคิด | ค่าอธิบายรายวิชาภาษาไทย | Cours  |
| 1                    | CR - วิทยาลัยศาสนศึกษา 10                     | นานาชาติ 🙆                     |          |                         |        |
| 8                    | EG - คณะวิศวกรรมศาสตร์ 1                      | ICGE113 Creative Thinking Thro | 3(2-2-5) | ไม่พบคำอธิบายรายวิชา    | Not Fc |
| н                    | HP - โครงการจัดตั้งสถาบั 2                    | ICGE117 Drawing as Creative E  | 3(1-4-4) | ไม่พบคำอธิบายรายวิชา    | Not Fc |
|                      | IC - วิทยาลัยนานาชาติ 6                       | ICGE119 Listen! Soundscapes,   | 3(3-0-6) | ไม่พบคำอธิบายรายวิชา    | Not Fc |
| LA - คณะศิลปศาสตร์ 3 | LA - คณะศิลปศาสตร์ 3                          | ICGE133 Leadership and Chang   | 3(3-0-6) | ไม่พบคำอธิบายรายวิชา    | Not Fc |
|                      | MS-วทยาลยดุรยางคศลบ 8<br>NS-คณะพยาบาลศาสตร์ 1 | ICGE134 Positive Psychology    | 3(3-0-6) | ไม่พบคำอธิบายรายวิชา    | Not Fc |
|                      | NW - โครงการจัดตั้งวิทย 1                     | ICGE135 Sociology in the Mode  | 3(3-0-6) | ไม่พบคำอธิบายรายวิชา    | Not Fo |
|                      | RA - คณะแพทยศาสตร์โร 1                        | ไทย 46                         |          |                         |        |
|                      | SH - คณะสังคมศาสตร์แ 19                       | CRRS114 ศาสนาพุทธในเอเชียตะ    | 3(3-0-6) | ไม่พบคำอธิบายรายวิชา    | Not Fo |
|                      |                                               | CRRS115 ศาสนาพุทธนอกเอเชีย     | 3(3-0-6) | ไม่พบคำอธิบายรายวิชา    | Not Fo |
|                      |                                               |                                |          |                         |        |

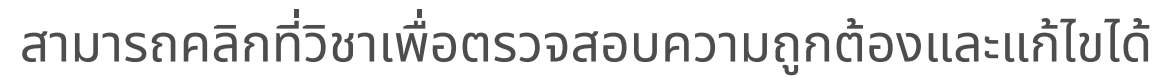

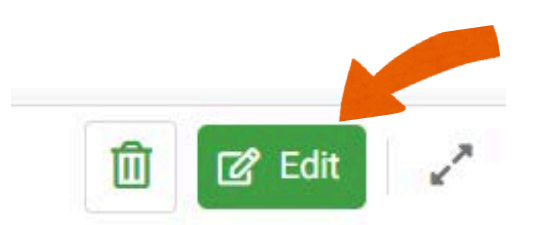

คลิกเลือก "Edit" หาก ต้องการแก้ไข

#### 1.คลิกเลือก + Add เพื่อเพิ่มรายวิชา ใน "คลังรายวิชา" ข้อมูลที่สำรวจ ประกอบด้วย

- ส่วนงาน
- รายวิชาสำหรับหลักสูตร
- รหัสวิชา (ภาษาอังกฤษ)
- ชื่อวิชาภาษาไทย
- ชื่อวิชาภาษาอังกฤษ
- หน่วยกิต
- คำอธิบายรายวิชาภาษาไทย
- Course Description in English

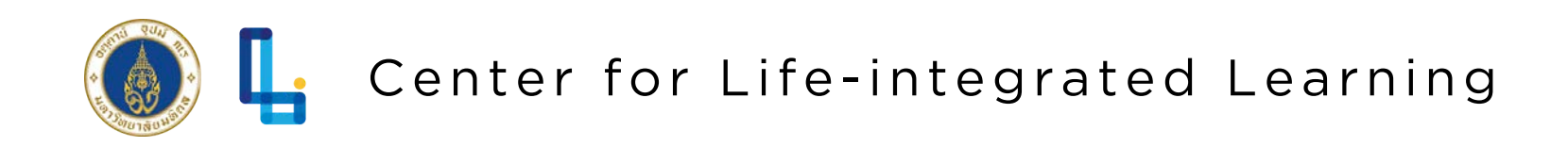

### คำแนะนำในการกรอก

#### ห้องเรียน

้ห้องเรียน อาคารเรียน และวิทยาเขตที่ จัดการเรียนการ ้สอน กรณียังไม่ทราบ โปรดระบุ ด้วยว่าจะติดตามข้อมูล ได้จากช่องทางใด

#### อนุญาตให้ลงทะเบียนเรียนเป็นเลือกเสรี

คลิกเลือก เพื่อระบุว่าอนุญาตให้ผู้เรียนที่ ต้องการเรียนเป็น เลือกเสรี ลงทะเบียนเรียนได้ หรือไม่

้สำหรับกรณ<u>ีรายวิชาศึกษาทั่วไปเฉพาะส่วนงาน</u> หากเปิดให้นักศึกษาส่วนงานอื่น เรียนเป็นเลือกเสรีได้ ให้เลือก "อนุญาต" เพื่อที่ศูนย์จะประชาสัมพันธ์แก่ ้นักศึกษาในลักษณะ "รายวิชาเลือกเสรี"

**หมายเหตุ:** โดยทั่วไปนักศึกษาสามารถลงทะเบียนรายวิชาใดก็ได้เพื่อเก็บ หน่วยกิตหมวดวิชาเลือกเสรี

เวลาเริ่ม/เลิก

#### วันสอบกลางภาค/ปลายภาค

ุกรอกวันที่ แล้วให้ระบุที่หมายเหตุ

#### อาจารย์ผู้สอน

#### หมายเหตุ

ของรายวิชา (ถ้ามี)

กรุณาระบุช่วงเวลาตามที่ระบุไว้ในระบบทะเบียน กรณีเรียนออนไซต์หลายวัน หรือ นักศึกษาเลือกเวลาเรียน ้ด้วยตนเองได้ ให้ระบุรายละเอียดที่หมายเหตุ

- ้สำหรับให้นักศึกษาตรวจสอบก่อนลงทะเบียน หากไม่มีวันสอบ <u>ไม่</u>ต้อง
- ระบุตำแหน่งวิชาการและชื่อสกุลอาจารย์ผู้สอน กรณีมีหลายคนให้คั่น ้ด้วยเครื่องหมาย "," หรือระบุเป็น คณาจารย์...
- ระบุข้อมูลสำคัญอื่น ๆ เช่น พื้นฐานของผู้เรียนที่ต้องมี วัสดุอุปกรณ์ ้ที่ต้องใช้ในการเรียน เว็บไซต์ หรือ Facebook หรือ กลุ่ม LINE

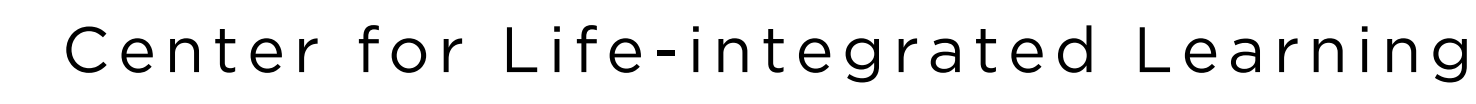

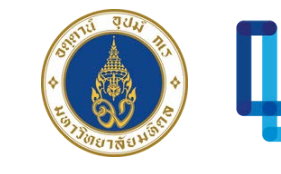

## ้ติดต่อเพื่อรับคำปรึกษาในการกรอกแบบสำรวจรายวิชาศึกษาทั่วไปและเลือกเสรี

- ้ได้ที่ ศูนย์ส่งเสริมการเรียนรู้แบบบูรณาการชีวิต
- (Center for Life-integrated Learning, Mahidol University)
  - Ins. 02-849-4586, 02-849-4661
    - อีเมล clil@mahidol.ac.th